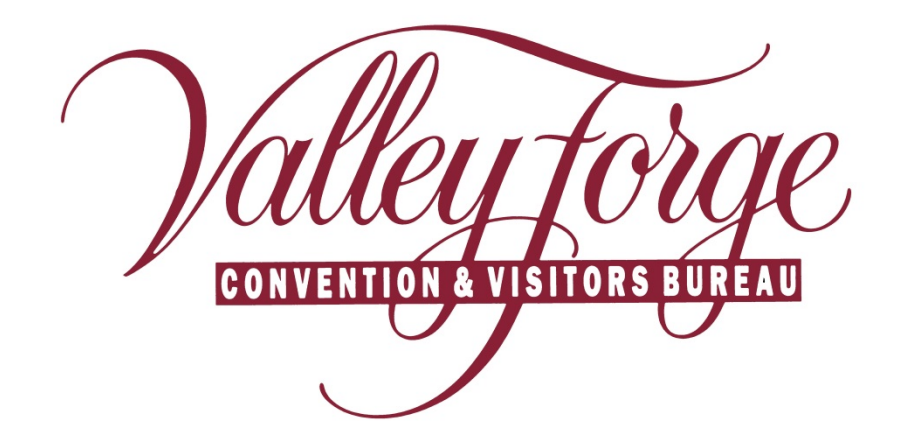

Member Extranet Service Requests

http://www.valleyforge.org/extranet

Valley Forge Convention and Visitors Bureau 1000 First Ave., Suite 101 King of Prussia, PA 19406 www.valleyforge.org

## **Section V – Service Requests**

Upon logging in, you will be taken to your home screen (Member Records). Select "**Service Requests**" from the main navigation bar.

1. Under Filter, you can filter on the following:

Any Status - All Service Requests will show

**New** – New Service Request for which the response date has not passed. (When a new Lead is available, the CVB will send you an email message informing you of the new Service Request)

Pending – The member "Respond By" date has passed.

(Service Request can be viewed but Response tab no longer appears. Please call the CVB to see if a manual response is possible.)

Closed/Won – Your property / venue won the business.

Closed/Lost - Request is lost, cancelled or is definite, but you are not the selected property / venue.

|   | ValleyForge - CRM                                                                                                    |                    |                   |                  | Welcome, Test Test - Logged in to: Valley Forge Convention and Visitors Bureau 💌 LOCOUT |                                       |                                     |            |            |           |  |
|---|----------------------------------------------------------------------------------------------------|--------------------|-------------------|------------------|-----------------------------------------------------------------------------------------|---------------------------------------|-------------------------------------|------------|------------|-----------|--|
|   | Leads                                                                                                    | Member Record      | Occupancy         | Service Requests | Partner Bulletins                                                                       |                                       |                                     |            |            |           |  |
|   |                                                                                                    |                    |                   | IN VIEW          |                                                                                         |                                       |                                     |            |            |           |  |
|   | Filter:Ar                                                                                                    | ny Status 🚽All Gr  | oups              |                  |                                                                                         |                                       |                                     | li i Pa    | ge 1 of 1  | ► →   Φ   |  |
|   | New                                                                                                    | iy Status**        |                   | Starts With: 🔺   | LMNOPQRSTU                                                                              | Q R S T U V W X Y Z Other All         |                                     |            |            |           |  |
|   | Reque Pen                                                                                                    | ding Re            | quest ID Service  | Request A        | Contact                                                                                 | Lead                                  | Туре                                | Deadline   | Status     | Responded |  |
|   | Conve Clos                                                                                                    | sed/Lost les 42    | 9 Service         | Request Test     | Kelley Mishler                                                                          |                                       | Transportation Request              | 07/01/2012 | New        | No        |  |
|   | Convention                                                                                                    | n/Meeting Sales 28 | Unger/E<br>Transp | lowling Heading- | Fouzla Abidi                                                                            |                                       |                                     |            | Closed/Won | No        |  |
|   |                                                                                                    |                    |                   | Starts With: 🔺   | BCDEFGHIJK                                                                              | L   M   N   O   P   Q   R   S   T   U | J   V   W   X   Y   Z   Other   All |            |            |           |  |
|   | Number of                                                                                                    | Result 25 💽        |                   |                  |                                                                                         |                                       |                                     | K 📢 Pa     | ge 1 of 1  | ► H   Φ   |  |
| 2 |                                                                                                    |                    |                   |                  |                                                                                         |                                       |                                     |            |            |           |  |
|   | Leads   Member Record   Occupancy   Service Requests   Partner Bulletins<br>Version 3.0, Copyright ©2003-2012 simpleview. Inc. All rights reserved. |                    |                   |                  |                                                                                         |                                       | sir                                 | nple       | viev       | v         |  |

- 2. You are able to sort your list of requests by clicking on any of the column headers (i.e. Request ID, Service Request, Contacts, etc.)
- 3. Select "New" to show new Service Request for your establishment.

|   |                                                                                                    |                       | 1                    |                |      |                        |            |                 |           |  |  |
|---|----------------------------------------------------------------------------------------------------|-----------------------|----------------------|----------------|------|------------------------|------------|-----------------|-----------|--|--|
| • | Filter: New 💽A                                                                                                    | Filen New 😱All Groups |                      |                |      |                        |            | K 🔍 Page 1 of 1 |           |  |  |
|   | Starts With: A B C D E F G H I J K L M N O P Q R S T U V W X Y Z Other All                                                   |                       |                      |                |      |                        |            |                 |           |  |  |
|   | Request Type                                                                                                    | Request ID            | Service Request 🚿    | Contact        | Lead | Туре                   | Deadline   | Status          | Responded |  |  |
|   | Convention/Meeting Sales                                                                                                    | <u>429</u>            | Service Request Test | Kelley Mishler |      | Transportation Request | 07/01/2012 | New             | No        |  |  |
|   | Starts With: A   B   C   D   E   F   G   H   1 ] K   L   H   N   O   P   Q   R   S   T   U   V   W   X   Y   Z   Other   All |                       |                      |                |      |                        |            |                 |           |  |  |
|   | Number of Results: 25 💽                                                                                                    | _                     |                      |                |      |                        | 🔍 🔍 Page   | 1 of 1          | ► ×  Φ    |  |  |

## **Service Request Detail**

All responses must be entered by the **Deadline Date**.

| SERVICE REQUEST D<br>Request 1<br>5 2012<br>2-2012 | ETAIL: FOOD SERVICE<br>Information<br>Request Status:<br>Attendees:                          | : Restaurant / Catering                                                                                                    |                                                                                                    |  |  |  |  |
|----------------------------------------------------|----------------------------------------------------------------------------------------------|----------------------------------------------------------------------------------------------------|----------------------------------------------------------------------------------------------------|--|--|--|--|
| Request 1<br>5 2012<br>2-2012                      | Information<br>Request Type:<br>Request Status:<br>Attendees:                                | : Restaurant / Catering                                                                                                    |                                                                                                    |  |  |  |  |
| s 2012<br>2-2012                                   | Request Type:<br>Request Status:<br>Attendees:                                               | : Restaurant / Catering                                                                                                    |                                                                                                    |  |  |  |  |
| s 2012<br>2-2012                                   | Request Type:<br>Request Status:<br>Attendes:                                                | : Restaurant / Catering                                                                                                    |                                                                                                    |  |  |  |  |
| 2-2012                                             | Request Status:<br>Attendees:                                                                | : Lead                                                                                                    |                                                                                                    |  |  |  |  |
| 2-2012                                             | Attendees:                                                                                   | 100                                                                                                    |                                                                                                    |  |  |  |  |
| 2-2012                                             |                                                                                              | : 100                                                                                                    |                                                                                                    |  |  |  |  |
|                                                    | Budget:                                                                                      | : \$1,000                                                                                                    |                                                                                                    |  |  |  |  |
| м                                                  | Location:                                                                                    | : Expo Center                                                                                                    |                                                                                                    |  |  |  |  |
|                                                    |                                                                                              |                                                                                                    |                                                                                                    |  |  |  |  |
| eded for 100 attendees.                            |                                                                                              |                                                                                                    |                                                                                                    |  |  |  |  |
|                                                    |                                                                                              |                                                                                                    |                                                                                                    |  |  |  |  |
| Contact I                                          | information                                                                                  |                                                                                                    |                                                                                                    |  |  |  |  |
|                                                    | Addross                                                                                      | 1000 First Avenue Evite 101                                                                                                    |                                                                                                    |  |  |  |  |
|                                                    | Address.                                                                                     | King of Prussia                                                                                                    |                                                                                                    |  |  |  |  |
| s 2012                                             | State:                                                                                       |                                                                                                    |                                                                                                    |  |  |  |  |
| J LOIR                                             | Zip:                                                                                         | : 19406                                                                                                    |                                                                                                    |  |  |  |  |
|                                                    | Country:                                                                                     | UNITED STATES                                                                                                    |                                                                                                    |  |  |  |  |
| Email: mishler@valleyforge.org                     |                                                                                              |                                                                                                    |                                                                                                    |  |  |  |  |
| Responses                                          |                                                                                              |                                                                                                    |                                                                                                    |  |  |  |  |
| ate- End Date R                                    | lesponded                                                                                    | Last Updated                                                                                                    | Comments                                                                                                    |  |  |  |  |
| 2012 - 06/12/2012                                  | lo Response Entered                                                                          |                                                                                                    |                                                                                                    |  |  |  |  |
|                                                    |                                                                                              |                                                                                                    |                                                                                                    |  |  |  |  |
|                                                    | eded for 100 attendees.<br>Contact 1<br>; 2012<br>.org<br>nte- End Date<br>po12 - 06/12/2012 | eded for 100 attendees.  Contact Information  Address City State 2ip corg Country Country Responses ate- End Date Responded 1012 - 06/12/2012 No Response Entered | Address:     Contact Information       City: King of Prussia       \$2012       State: PA       Zip: 19406       Country: UNITED STATES         Responses       ste- End Date     Responded       1012 - 06/12/2012 |  |  |  |  |

- 1. Lead If the Service Request is associated with a Lead, the name of the Lead will appear here.
- 2. Additional Information Any additional information such as number of attendees, budget or location the contact has provided to the CVB.
- 3. **Description/Notes** May provide more information regarding service request.
- 4. Additional Documentation If a client has provided the CVB with additional documentation, we will attach to the Service Lead. Any documentation can be viewed by clicking on its link.
- 5. After reviewing the Lead, click "Add Your Response" to respond to the lead.

**NOTE:** You will only be able to add or edit comments until the Response Date. After this date, you can only view your response(s) and will not be able to add or edit new ones. In the case of a passed **Deadline Date**, please call the CVB to see if you may still submit a proposal.

Items in **RED** are required fields.

Select **Yes** or **No** to indicate if you are pursuing the Lead.

|   | RESPONSE: NEW RESPONSE                     |                   |  |  |  |  |  |  |  |  |
|---|--------------------------------------------|-------------------|--|--|--|--|--|--|--|--|
|   | Save Close<br>Colored fields are required. |                   |  |  |  |  |  |  |  |  |
|   |                                            |                   |  |  |  |  |  |  |  |  |
|   | Response Information                       |                   |  |  |  |  |  |  |  |  |
|   | Pursuing this lead? O Yes O No             |                   |  |  |  |  |  |  |  |  |
|   | Comments:                                  |                   |  |  |  |  |  |  |  |  |
|   |                                            |                   |  |  |  |  |  |  |  |  |
|   |                                            |                   |  |  |  |  |  |  |  |  |
|   |                                            |                   |  |  |  |  |  |  |  |  |
|   |                                            |                   |  |  |  |  |  |  |  |  |
|   |                                            |                   |  |  |  |  |  |  |  |  |
|   |                                            | .:.               |  |  |  |  |  |  |  |  |
|   | Bureau-Only Comments:                      |                   |  |  |  |  |  |  |  |  |
|   |                                            |                   |  |  |  |  |  |  |  |  |
|   |                                            |                   |  |  |  |  |  |  |  |  |
|   |                                            |                   |  |  |  |  |  |  |  |  |
|   |                                            |                   |  |  |  |  |  |  |  |  |
|   |                                            |                   |  |  |  |  |  |  |  |  |
|   |                                            |                   |  |  |  |  |  |  |  |  |
|   | File Attachments                           |                   |  |  |  |  |  |  |  |  |
| 2 | File Attachments: 1                        | None              |  |  |  |  |  |  |  |  |
|   |                                            |                   |  |  |  |  |  |  |  |  |
|   |                                            | Add Harris Demons |  |  |  |  |  |  |  |  |
|   |                                            | Aud View Remove   |  |  |  |  |  |  |  |  |
|   | Additional Information                     |                   |  |  |  |  |  |  |  |  |
|   | General                                    |                   |  |  |  |  |  |  |  |  |
|   | Save Close                                 |                   |  |  |  |  |  |  |  |  |
|   |                                            |                   |  |  |  |  |  |  |  |  |
|   |                                            |                   |  |  |  |  |  |  |  |  |

- 1. **Comments** section can be used to respond to any specifics from the Service Request.
- 2. **File Attachments** You can attach files which will be sent to the Valley Forge CVB. The CVB will decide whether to pass these files to the meeting planner. Click **Add**, when another window appears; click **Browse** (find file), click **Add File** and then **Close** to save.